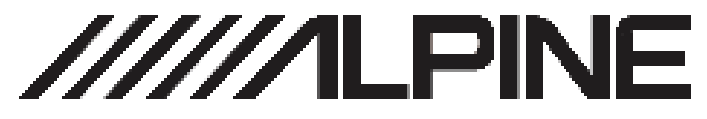

# Alpine Stick

# KTX-NS01

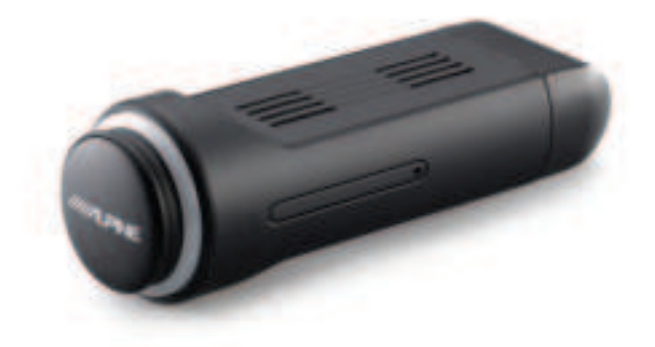

# OWNERS'S MANUAL Please read before using this equipment.

ALPINE ELECTRONICS OF AMERICA, INC.

1500 Atlantic Boulevard, Auburn Hills, Michigan 48326, USA Phone 1-800-ALPINE-1 (1-800-257-4631)

ALPINE ELECTRONICS OF AUSTRALIA PTY.

LTD.

161-165 Princes Highway, Hallam Victoria 3803, Australia Phone 03-8787-1200

#### ALPS ALPINE EUROPE GmbH

Ohmstrasse 4, 85716 Unterschleissheim, Germany Phone: +49 (0) 89-32 42 640 For contact information on your respective country, Please visit www.alpine-europe.com.

ALPS ALPINE EUROPE GmbH

Aurora House, Deltic Avenue Rooksley, Milton Keynes, MK13 8LW United Kingdom Phone: 0345-313-1640

ALPS ALPINE ASIA CO., LTD. The 9th Towers, Tower B, 24th Floor, Unit TNB01-03, 33/4 Rama 9 road, Huay Kwang, Bangkok, 10310, Thailand Phone +66 (2) 090 9596

#### ALPS ALPINE CO., LTD.

20-1 Yoshima Industrial park, Iwaki, Fukushima, Japan 970-1192 Phone 0246-36-4111

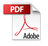

# Contents

| Using Alpine Stick           | 2 |
|------------------------------|---|
| Installing & Getting Started | 3 |
| Resetting                    | 4 |
| Environment setting          | 4 |

# Using Alpine Stick

## Updating Software

The software used in Alpine Stick is updated.

## Resetting

Reset the Alpine Stick software. Once reset begins, setting values changed by the user are also reset.

# **1** Mount the Alpine Stick to the PC.

# Installing & Getting Started

## Names of Each Part

It describes the names and functions of the Alpine Stick.

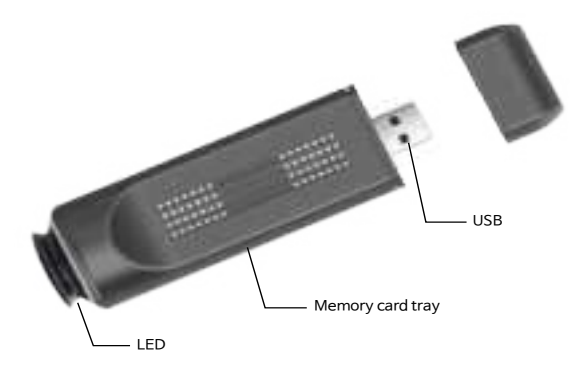

## LED Color & Time

Depending on the state of the Alpine Stick, LED movements and colors change.

| LED Color | Description                                                               |
|-----------|---------------------------------------------------------------------------|
|           | When the Alpine Stick is powered on, a skyblue light blinks.              |
|           | When ignition is on, the skyblue light is maintained.                     |
| →         | When update starts, an orange light turns on.                             |
| Urs       | When mounting the Alpine Stick to the PC, the orange light is maintained. |

### Using the Home Screen

When connecting the Alpine Stick, it consists of the following:

If you want to move to the Alpine Stick screen while running another screen, press the Android Auto icon.

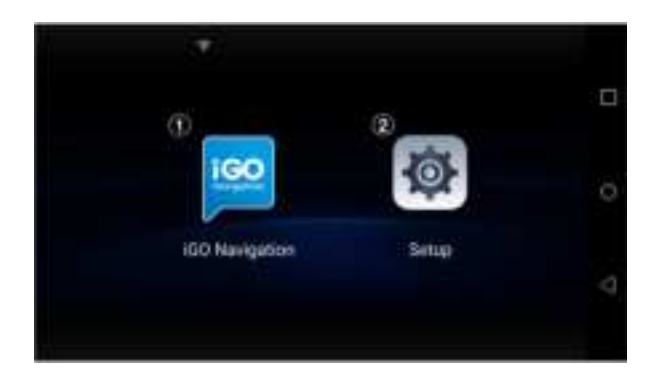

#### 1 iGO Navigation

Move to the navigation screen.

#### 2 Setup

Move to the Alpine Stick-related setting screen.

# **Initial Setting**

Prior to using the Alpine Stick, initial setting inside the vehicle is necessary. Check the method below for setting.

#### Setting [Connect a device] of the vehicle

- 1 On the All Menus screen of the vehicle, press Setup > Connect a device or phone projection settings.
- 2 In Connect a device or phone projection settings, select Android Audio.

## Mounting Alpine Stick & Running Android Auto

- 1 Mount the Alpine Stick to the USB port.
- 2 Once the Android Auto icon is activated in the vehicle, press Android Auto.

#### Connecting a mobile phone (Android phone/iPhone)

- 1 After mounting the Alpine Stick, press Settings on the All Menus screen.
- 2 In the settings of the mobile phone, run a mobile hotspot and check the hotspot name and password.
- **3** On the list of hotspots available for connection, choose the second hotspot name and enter the password.
- 4 If the mobile hotspot is connected normally, the mobile hotspot connection icon appears on the top of the home screen.

# **Environmental Setting**

When using the Alpine Stick, you can set necessary functions or check system-related information.

#### Setting Navigation App Automatic Launch

When mounting the Alpine Stick, it sets whether to run the navigation app automatically. On the All Menus screen of the vehicle, set Settings > Navigation App Automatic Launch.

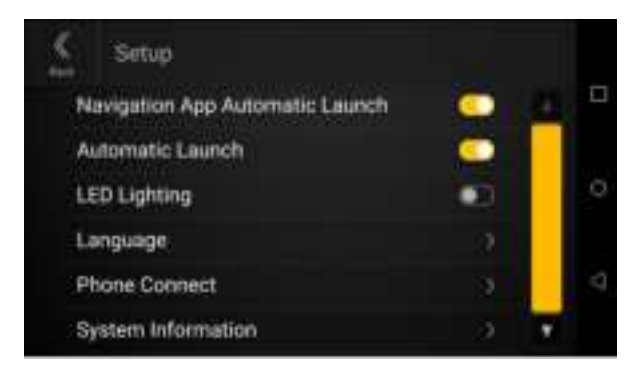

#### Setting Automatic Launch

When mounting the Alpine Stick, you can set to be connected to Android Auto automatically. On the All Menus screen of the vehicle, set Settings > Automatic Launch.

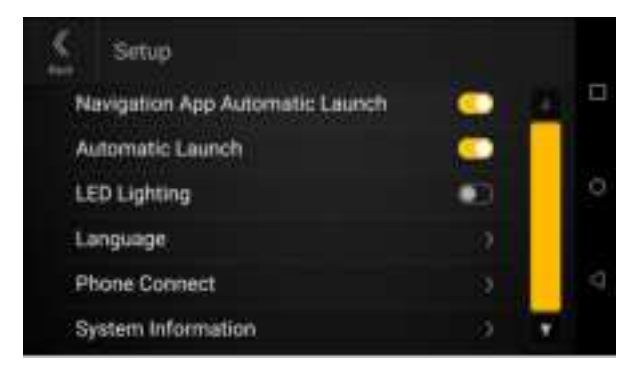

## Setting LED Lighting

When mounting the Alpine Stick, you can activate whether to use the app LED lighting. On the All Menus screen of the vehicle, set Settings > LED Lighting.

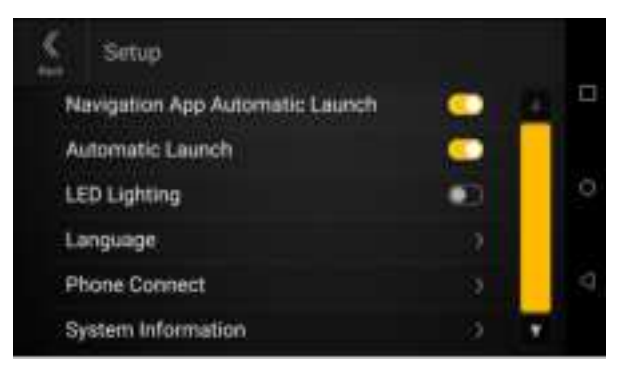

#### Setting Language

You can set the language to be displayed on the Alpine Stick.

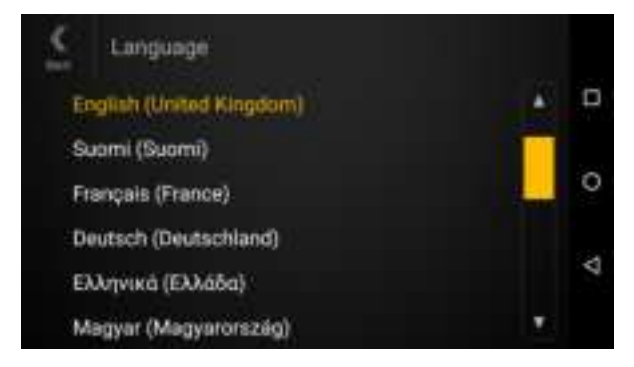

- 1 On the All Menus screen of the vehicle, press Settings > Language.
- 2 Press the language you want to set.

# Setting Phone Connect

Connect the Alpine Stick with the mobile phone.

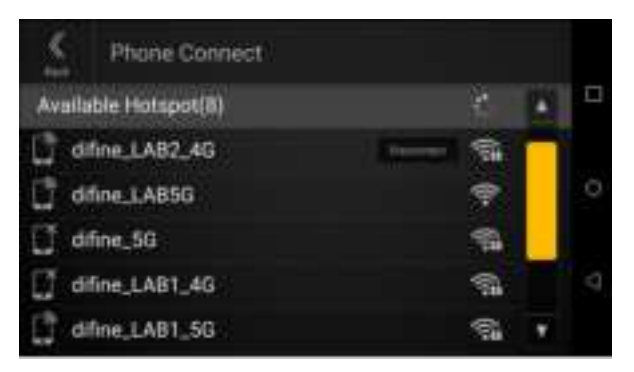

- 1 On the All Menus screen of the vehicle, press Settings > Phone Connect.
- 2 On the hotspot list, press the device to connect and then connect it.
- **3** Once connected, 'Disconnect' is displayed, and the icon is displayed on top of the All Menus screen.

#### Setting System Information

You can see the Alpine Stick information.

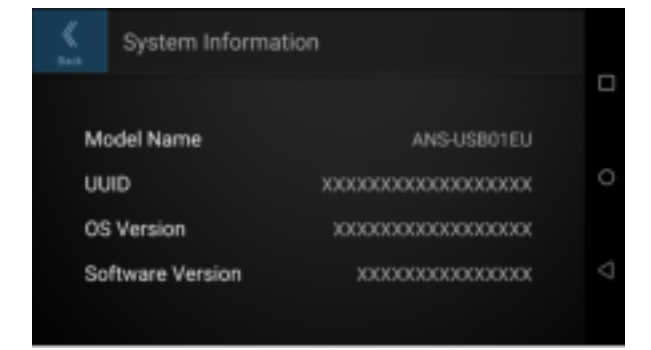

## Setting Reset

You can reset the use environmental setting of the Alpine Stick system.

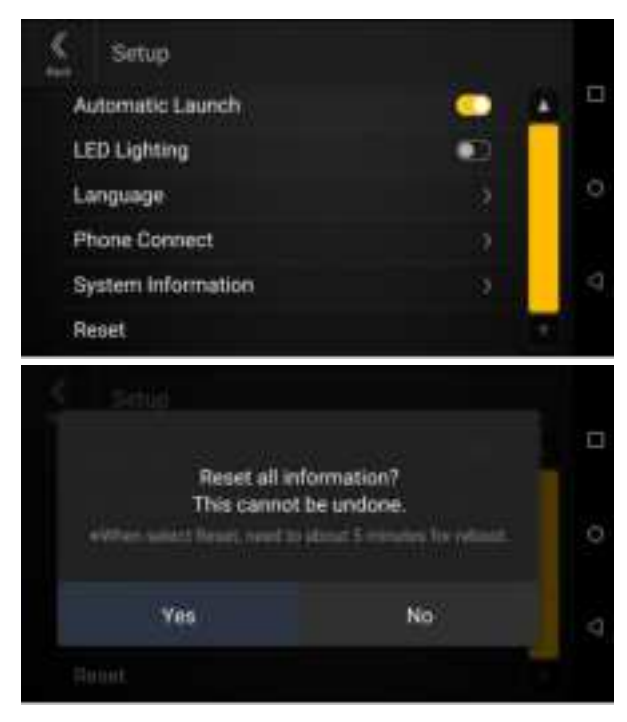

# **FCC Warning**

This equipment has been tested and found to comply with the limits for a Class B digital device, pursuant to part 15 of the FCC Rules. These limits are designed to provide reasonable protection against harmful interference in a residential installation.

This equipment generates, uses and can radiate radio frequency energy and, if not installed and used in accordance with the instructions, may cause harmful interference to radio communications. However, there is no guarantee that interference will not occur in a particular installation. If this equipment does cause harmful interference to radio or television reception, which can be determined by turning the equipment off and on, the user is encouraged to try to correct the interference by one or more of the following measures:

- Reorient or relocate the receiving antenna.
- Increase the separation between the equipment and receiver.
- Connect the equipment into an outlet on a circuit different from that to which the receiver is connected.
- Consult the dealer or an experienced radio/TV technician for help

Caution: Any changes or modifications to this device not explicitly approved by manufacturer could void your authority to operate this equipment.

This device complies with part 15 of the FCC Rules. Operation is subject to the following two conditions:

(1) This device may not cause harmful interference, and (2) this device must accept any interference received, including interference that may cause undesired operation.

This equipment complies with FCC radiation exposure limits set forth for an uncontrolled environment.

This transmitter must not be collocated or operating in conjunction with any other antenna or transmitter unless authorized to do so by the FCC.

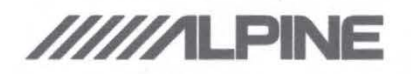

# **REGISTER YOUR PRODUCT**

Register your Alpine product(s) to help us track your warranty and get access to exclusive content, giveaways and special offers.

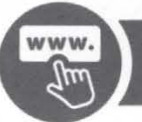

# **REGISTER ONLINE**

Visit alpineusa.link/register

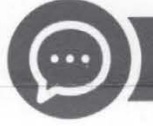

# **TEXT TO REGISTER**

# Text "ALPINE" to 71739 (US Only)

One message per opt-in. Text **"HELP"** for help. Text **"STOP"** to cancel. Message and data rates may apply. See full privacy policy and SMS terms at **www.alpine-usa.com/terms-of-use** 

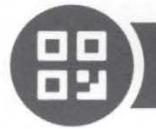

# SCAN TO REGISTER

Scan the QR Code below using your phone or device

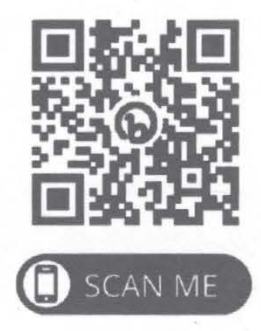

# **Detailed Manual available on the Alpine Website**

# Manuel détaillé disponible sur le site Internet d'Alpine

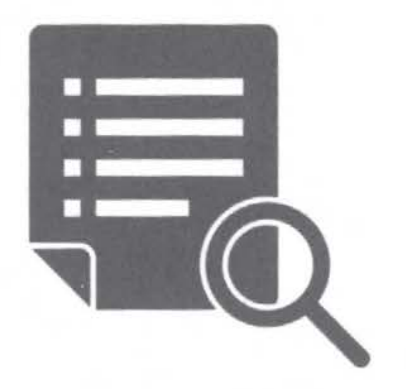

# http://www.alpine-usa.com

68M22022C91-0